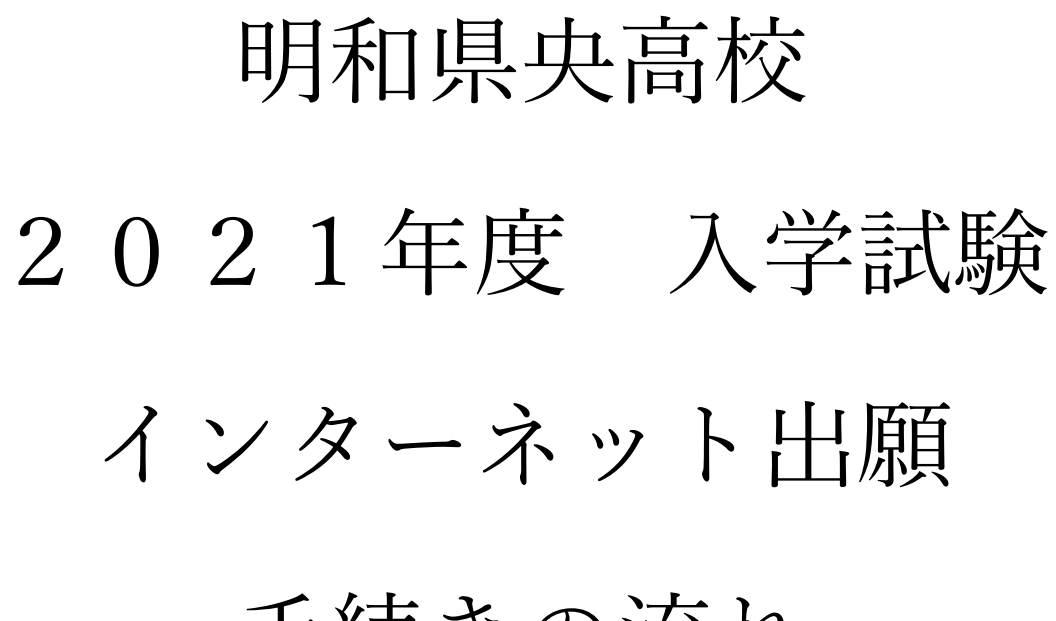

## 手続きの流れ

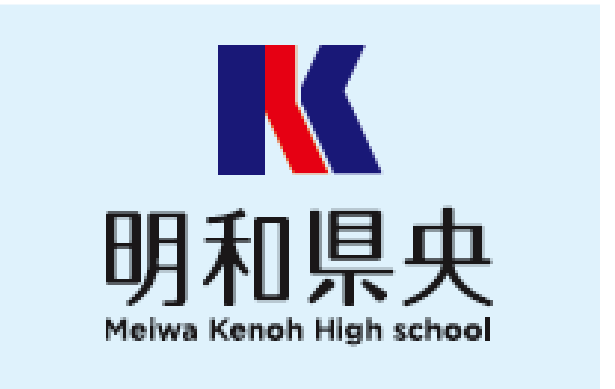

- 明和県央高校ホームページの「イン ターネット出願」の案内をクリックして、 出願サイトにアクセスしてください。
- ※出願サイトは、パソコン・スマホ・ タブレット端末に対応しています。

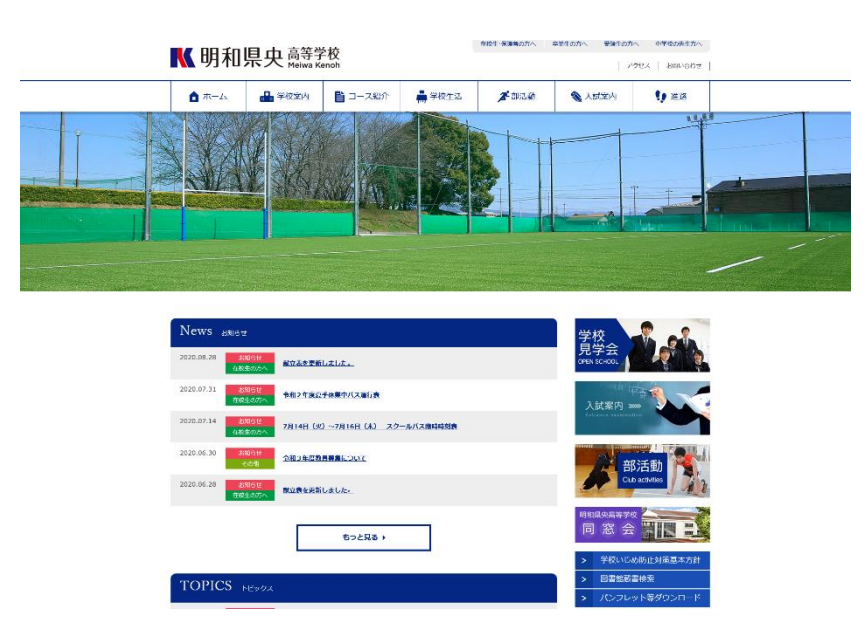

- ② ID登録が済んでいない方は**〔はじめ** ▶ 明和県央 高等学校 ての方はこちらへ〕より、ID登録を行 ┃ 明和県央高等学校(テスト)のネット出願へようこそ ってください。 学校からのお知らせ 【はじめて手続きれる方へ】 ・ ユーザD(メールアドレス)をはじめて登録される方は、下のボタン をグリックしてください。 ・ minicompassサイトでmcD(共通ID)として登録された方は、ログ インにお通んください。 [出願中込みの手続告] ■学業員学生入场(月空・兼集入試 インターネットは解解語:12月4日(金)~12月10日(木)23:59 出解査病(時)送現出問題:12月14日(月)~12月17日(木) 出解書病(目前)望出聞語:12月14日(月)~12月17日(木) 本校窓口受付問題:9:30~16:30 はじめての方はこちら ミライコンパスのID登録が済んで ■学業員学生入訪日程・一般入試 インラーネット出脚期間:1月11日(以) ~1月16日(土) 23:59 出酵素類(防)返出期間:1月19日(以) ~1月21日(木) 出酵素類(防)返出期間:1月19日(以) ~1月21日(木) 本校窓口便付期間:9:30~16:30 いる方は、メールアドレス・パスワード 【ユーザID登録がお添みの方へ】 ・登録済みのユーザID (メールアドレス)、バスワードを入力のうえ、 「ログイン」をグリックしてください。 メールアドレスの変更を希望される場合は、ログイン後、「メールアドレス変更」より変更してください。 を入力し、ログインしてください。 【提出書類について】 以下よりダウンロードしてください 調査書 推薦書 メールアドレス 【ユーザDICついて】 ①イベント予約を申込された方は、イベント予約時と同じユーザID(メールアド レス)でログインしてください。 ②同じユーザIDで2を以上(CR)ご登録される場合は、1人目のログイン後、画 面右上火ニューの「赤綿結(報金型)」よつ違加登録することができます。 ③用4版(サレンジ登録(4)、34番合は、必ず初回と同じユーザID(メール アドレス)でログインしてください。 バスワード 〇 パスワードの伏字解除 ログイン マロードをお忘れの方はこちら システムに関するお知らせ
- ③ ログインをして、「志願者選択」画面に 移ります。
   ① 志願者〕を選択し、マイペー ジに入ります。
   ○ 本願者選択
   ○ 本願者選択
   ○ 本願者選択
   ○ 本願者選択
   ○ 本願者選択
   ○ 本願者選択
   ○ 本願者選択
   ○ 本願者選択
   ○ 本願者選択
   ○ 本願者選択
   ○ 本願者選択
   ○ 本願者選択
   ○ 本願者選択
   ○ 本願者選択
   ○ 本願者選択
   ○ 本原本
   ○ 本原本
   ○ 本の、
   ○ 本の、
   ○ 本の、
   ○ 本の、
   ○ 本の、
   ○ 本の、
   ○ 本の、
   ○ 本の、
   ○ 本の、
   ○ 本の、
   ○ 本の、
   ○ 本の、
   ○ 本の、
   ○ 本の、
   ○ 本の、
   ○ 本の、
   ○ 本の、
   ○ 本の、
   ○ 本の、
   ○ 本の、
   ○ 本の、
   ○ 本の、
   ○ 本の、
   ○ 本の、
   ○ 本の、
   ○ 本の、
   ○ 本の、
   ○ 本の、
   ○ 本の、
   ○ 本の、
   ○ 本の、
   ○ 本の、
   ○ 本の、
   ○ 本の、
   ○ 本の、
   ○ 本の、
   ○ 本の、
   ○ 本の、
   ○ 本の、
   ○ 本の、
   ○ 本の、
   ○ 本の、
   ○ 本の、
   ○ 本の、
   ○ 本の、
   ○ 本の、
   ○ 本の、
   ○ 本の、
   ○ 本の、
   ○ 本の、
   ○ 本の、
   ○ 本の、
   ○ 本の、
   ○ 本の、
   ○ 本の、
   ○ 本の、
   ○ 本の、
   ○ 本の、
   ○ 本の、
   ○ 本の、
   ○ 本の、
   ○ 本の、
   ○ 本の、
   ○ 本の、
   ○ 本の、
   ○ 本の、
   ○ 本の、
   ○ 本の、
   ○ 本の、
   ○ 本の、
   ○ 本の、
   ○ 本の、
   ○ 本の、
   ○ 本の、
   ○ 本の、
   ○ 本の、
   ○ 本の、
   ○ 本の、
   ○ 本の、
   ○ 本の、
   ○ 本の、
   ○ 本の、
   ○ 本の、
   ○ 本の、
   ○ 本の、

| <ul> <li>④ <u>[新規申込手続きへ]</u>から試験を選択</li> <li>ト てください</li> </ul> | マイページ         ログイン情報意更         転脚習情報意更         甲込履歴         ログアウト           「Wind Rep 高等学校<br>Melwa Kenoh         マイページ         ログイン情報意更         転脚習情報意更         甲込履歴         ログアウト                                  |
|-----------------------------------------------------------------|----------------------------------------------------------------------------------------------------|
|                                                                 | メイワ ケンオウ さんのマイベージ                                                                                                    |
|                                                                 | お知らせ<br>【受乗還の写真について】<br>写真帖付端に類写真(縦4 cm×横3 cm)を貼付してください、または、画面上の青ボタンより顔写真データをアップロードしてください。<br>** 練写真をアップロードしていただくと、写真の貼付が不要になります。<br>【<br>「「「「「「「「「」」」<br>「「「「「「」」」」<br>「「「」」」<br>2、「「「「」」」」」」」」<br>2、「「「「」」」」」」」」」」 |
|                                                                 | 計画の用から賞を登録 そんはこちら<br>申込履歴                                                                                                    |
|                                                                 | ●  込履歴情報はありません。                                                                                                    |
|                                                                 | 申込書号 入試区分 申込日 支払方法 入金情報 受除票                                                                                                    |
|                                                                 | 1つのメールアドレスで、ハンなど複数名の出版を行う場合。<br>画面右上メニューの「志願者法」で更」をクリックル、正顧者を追加してください。<br>新規申込手続さへ                                                                                                    |

⑤ 「入試区分選択」画面に入り、〔入試区
 分〕 から、対象の試験を選択します。

| ₭ 明和県                                                                                   | <b>具</b> 央 鸁 | 等学校<br><sup>wa Kenoh</sup> | マイページ         | ログイン情報変更 | 志願者情報変更 | 申込履歴 ログアウト |
|-----------------------------------------------------------------------------------------|--------------|----------------------------|---------------|----------|---------|------------|
| 入款、こ分選択 出願情報                                                                            | 入力 試験        | 武沢 お支払い方法の入力     お支払い方法の入力 | 出腺情報の確認       | 送信完了     |         |            |
| Step1 入誠区分選                                                                             | 択            |                            |               |          |         |            |
|                                                                                         |              |                            |               |          |         |            |
| 入試区分選択                                                                                  | $\mathbf{N}$ |                            |               |          |         |            |
| / UME / JASJ                                                                            |              | <u> </u>                   |               |          |         |            |
| 入試区分                                                                                    |              | 選んでください                    |               |          | ~       |            |
|                                                                                         |              | 選んでください                    |               |          |         |            |
|                                                                                         |              | 学業奨学生入試A日程(申込期             | 明間:4/1~12/10) |          |         |            |
| お知らせ     推薦入試(申込期間:4/1~12/10)       「商受験時のユーザ[Dについて]     学業県学生入試8日程・一絶入試(申込期間:4/1~1/21) |              |                            |               |          |         |            |
|                                                                                         |              |                            |               |          |         |            |
| 再出願(チャレンジ受験含                                                                            | 3) する場合は、    | 必ず初回と同じユーザID(メール)          | アドレス)でログインして  | ください。    |         |            |
|                                                                                         |              |                            | 戻る次へ          |          |         |            |

⑥ 「利用規約および個人情報の取り扱い」に関する確認画面がでてきます。 内容を確認し、〔同意して次へ〕をクリックしてください。

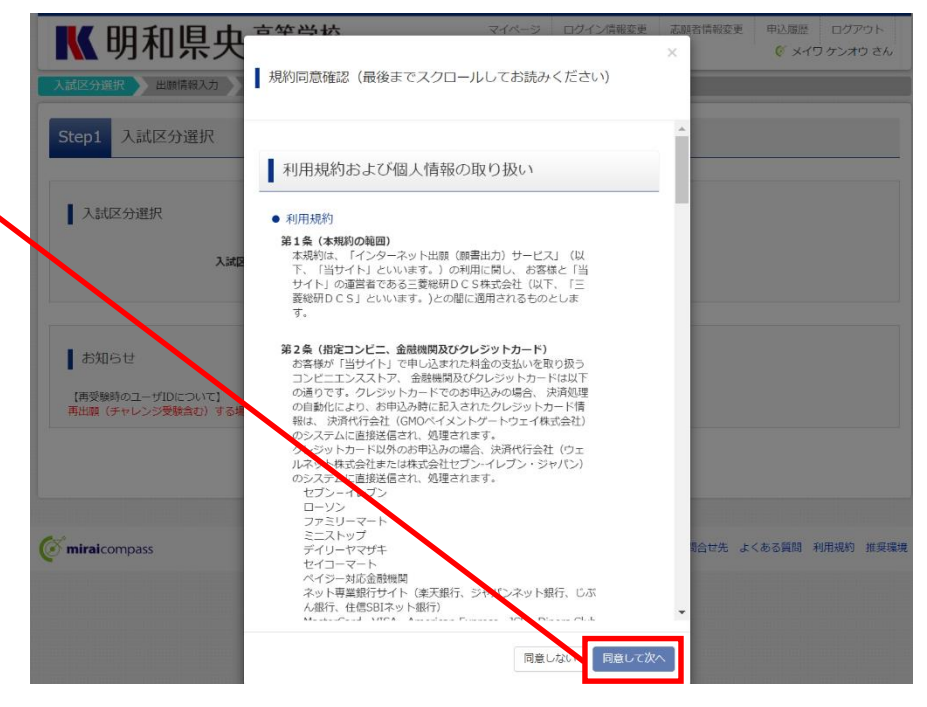

| $\bigcirc$ | <b>〔志願者情報〕</b> を入力します。                                                          | K 明和県央 高等学校<br>Meiwa Kenoh                                                               | マイページ ログイン情報変更 志願  | 順者情報変更 申込履歴 ログアウ   ( ダ メイワ ケンオウ |
|------------|---------------------------------------------------------------------------------|------------------------------------------------------------------------------------------|--------------------|---------------------------------|
|            |                                                                                 | 入試区分選択 出版情報入力 試験選択 お支払い方法の入力 出                                                           | 出腺情報の確認 送信完了       |                                 |
|            | Step2 出願情報入力                                                                    |                                                                                          |                    |                                 |
|            | お知らせ<br>■当サイトで対応できない漢字は、簡易字体に置き換えて入力してください。正式<br>■ミドルネームがある場合は「名」の欄に記入してください。い。 | な漢字は、ご入学後よりお取り扱い取しますので                                                                   | 、予めご了承ください。        |                                 |
|            |                                                                                 | 志願者情報入力                                                                                  |                    |                                 |
|            |                                                                                 | 志願看氏名( <b>决字) 68</b> 姓: 句)未未                                                             | 名: 例)興             | (全角)                            |
|            |                                                                                 | 志願者氏名(カナ) <b>8</b> 2 セイ: 例)ミライ                                                           | メイ: 例)ツバサ          | (全角カナ)                          |
|            |                                                                                 | 性別 15月 〇 男 〇 女                                                                           |                    |                                 |
|            |                                                                                 | <b>生年月日 85</b> 年 🗸 月 🖌                                                                   |                    |                                 |
| 8          | 【保護者情報】を入力します。<br>入力が完了したら、 <u>【試験選択画面へ</u><br>をクリックします。                        | 保護者情報入力     保護者氏名(漢字) ●●     姓: 例)未来     保護者氏名(力力) ●     セイ: 例)ミライ     ※住所が志願者と異なる場合のみ入力 | 名: 例画<br>×1: 例加オル  | (金角)<br>(金角777)                 |
|            |                                                                                 | 住所 🤤 海外の方はチェック                                                                           |                    |                                 |
|            |                                                                                 | <b>郵使用号</b> 1234567 住所成案 (学                                                              | (内数字:/パフンなし7行)     |                                 |
|            |                                                                                 | 御道府県 違んでください 🖌                                                                           |                    |                                 |
|            |                                                                                 | 市区町村 例)〇〇市                                                                               | (金角:(例)○○市)        |                                 |
|            |                                                                                 | で名・掛地 ====================================                                               | (全角:(例)○○1-1-1)    |                                 |
|            |                                                                                 | 建物名・部屋南 刊)00マンション101                                                                     | (金角:(例)00マンション101) |                                 |
|            |                                                                                 | 緊急連絡先 胡                                                                                  | (半角数字)             |                                 |
|            |                                                                                 | 上記緊急連絡先の各称(例: 父の携帯<br>借号) 202                                                            |                    |                                 |
|            |                                                                                 | 志願者と保護者との統約 🕖 🔒                                                                          |                    |                                 |
|            |                                                                                 | 戻る                                                                                       | 験選択画面へ             |                                 |

(9) 「試験検索」より出願する試験の内容 (試験日・試験区分・希望コース)を選び、 <u>【選択】</u>をクリックします。

> [選択]をクリックすると、「現在選択 中の試験」に、選択した試験内容(入試 区分・試験名・試験日) が表示されます。

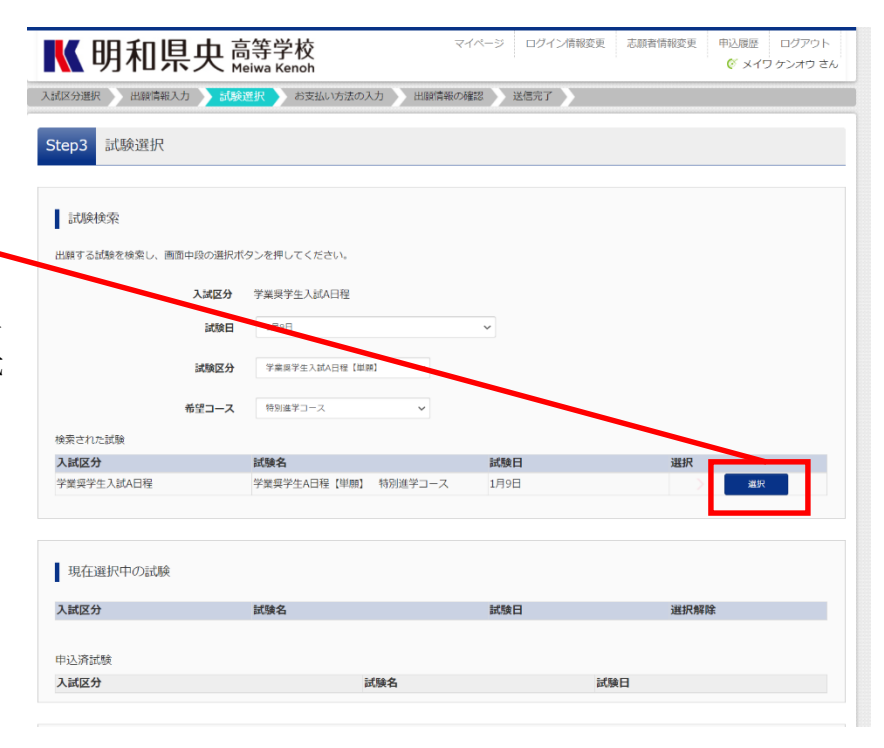

- ⑩ 選択した試験内容に誤りがないか確認
  - し、<u>【お支払い画面へ】</u>をクリックします。

| 学業與学生入試A日程                                            | AND DESCRIPTION OF A DESCRIPTION OF A DE |                            |                 |                 |
|-------------------------------------------------------|----------------------------------------------------------------------------------------------------|----------------------------|-----------------|-----------------|
|                                                       | 子業英子生A口種【甲腺】                                                                                                    | 特別進学コース 1月9日               | 1               | 選択解除            |
| 申込済試験                                                 |                                                                                                    |                            |                 |                 |
| 入試区分                                                  | 8                                                                                                    | 式験名                        | 試験日             |                 |
| <出願前に中学校へ確認が必要な<br>受験する試験を選択後、「中断し<br>一時保存後、マイページの「申込 | 受験しの皆様へ。<br>て保存する。ゼタンより一時保存して<br>確認」より、「中央人室確認書」を日                                                                                                    | こください。<br>「剛し、中学校の担任の先生に提出 | iし、入力内容や受験する試験に | 誤りがないか確認してください。 |

※【保存して中断する】をクリックすると、 入力した試験内容が申込内容確認書のP DFで確認できます。申込内容確認書は 印刷を行い、中学校に提出して最終確認 を受けてください。手続き終了後も、マイ ページの「申込履歴」から申込内容確認書 は確認できます。

| 申込内容確認書         |                      |  |  |  |
|-----------------|----------------------|--|--|--|
| 明和県央高等学校(テス     |                      |  |  |  |
| 出願申込番号          | 212000004            |  |  |  |
| 入金状況            | 完了                   |  |  |  |
| 試験日             | 試験名                  |  |  |  |
| 1月9日(土)         | 学業奨学生A日程【単願】 特別進学コース |  |  |  |
| 志願者氏名(漢字)       | 明和 県央                |  |  |  |
| 志願者氏名(カナ)<br>性別 | メイワ ケンオウ<br>男        |  |  |  |
| 生年月日            | 2004年4月1日            |  |  |  |
| 郵便番号            | 3703511              |  |  |  |
| 都道府県            | 群馬県                  |  |  |  |
| 市区町村            | 高崎市                  |  |  |  |
| 町名・番地           | 金古町                  |  |  |  |
| 建物名・部屋番号        | 2.8番地                |  |  |  |
| 電話番号            | 027-373-5773         |  |  |  |
| 出身校             | 中学校                  |  |  |  |

① 試験の内容(入試区分・試験名・試験日) と受験料を確認し、「お支払い方法」を選 択します。支払い方法を選択したら、〔確 認画面へ〕をクリックします。

※右図はクレジットカードを選択してい ます。

| 試験名 ・試験日          |                               |                  |
|-------------------|-------------------------------|------------------|
| 入試区分              |                               | 試験日              |
| 子葉葉子生人試A日程        | 字葉葉子生A日程【車願】 特別進子」一人          | 1月9日             |
| $\mathbf{N}$      |                               | 受験料・検定料 ¥20,000- |
| お支払い方法の選択         |                               |                  |
| ※お支払い方法により事務手数料   | が異なりますので、事務手数料を確認しお手続きしてください。 |                  |
| ◎ クレジットカート        |                               | [事務手数料 ¥514      |
| 0 コンビニエンスストア      |                               |                  |
| ○ ペイジー・金融機関ATM    | (現法)                          |                  |
| ご利用可能な金融機関ATMについる | <u> </u>                      |                  |
| ○ ペイジー・金融機関ATM    | (カード・通知)                      |                  |
| ご利用可能な金融機関ATMについる | <b>_</b>                      |                  |
| ○ ペイジー (ネットパンキ)   | ング)                           |                  |
|                   |                               |                  |
|                   |                               |                  |
|                   |                               |                  |
| お知らせ              |                               |                  |
|                   |                               |                  |

② 「申込内容」を確認する画面が出てきます。各項目ごとの□に、チェックを入れます。チェックが完了したら、
 ① 上記内容で申込む
 込む
 〕をクリックします。

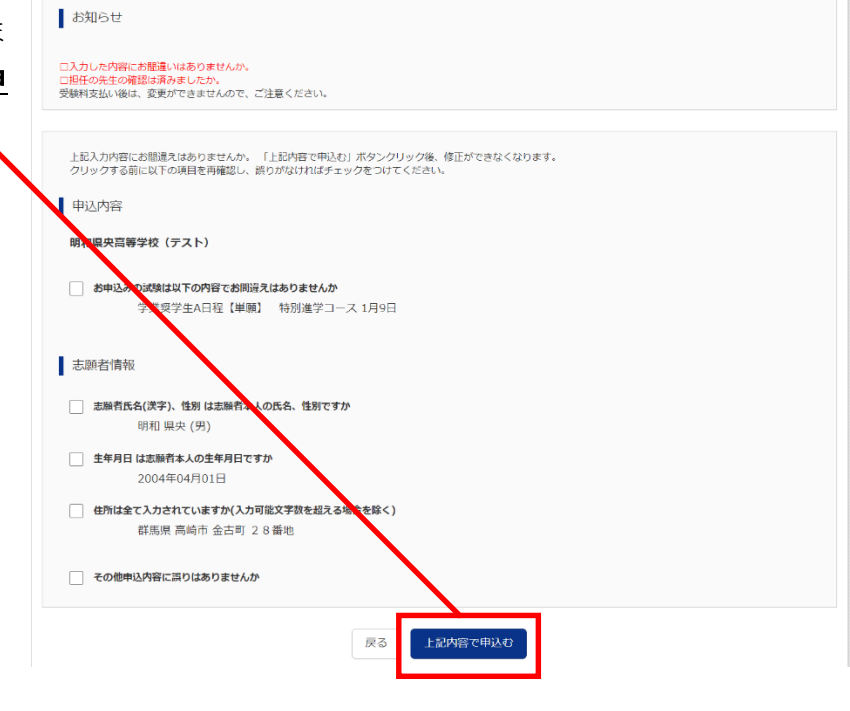

「送信完了」の画面が出てきます。
 『学校からのお知らせ』を確認してください。
 <u>【マイページ(受験票出力)へ】</u>をクリ

ックして、受験票を確認します。

入却区分进択 🔪 出版情報入力 🔪 試験選択 📎 お支払い方法の入力 🖉 出版情報の確認 🔪 送信完了

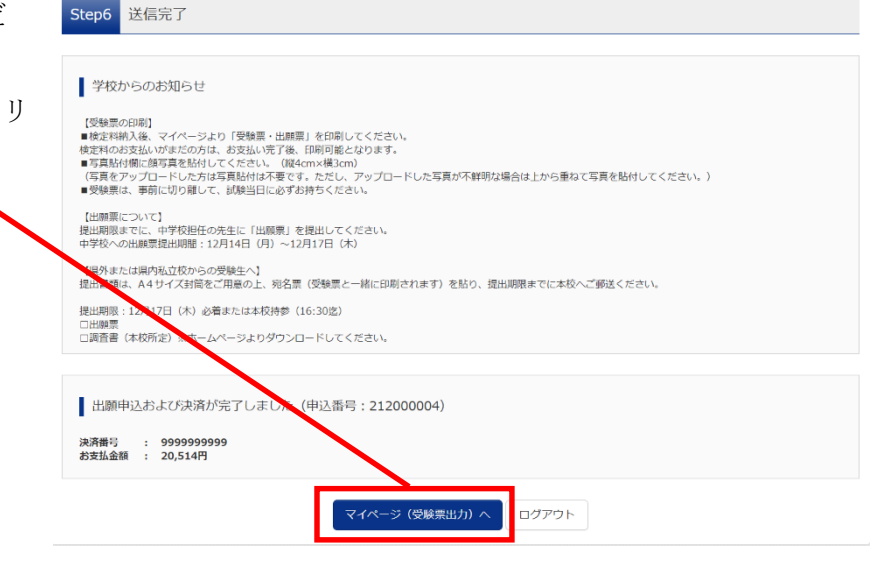

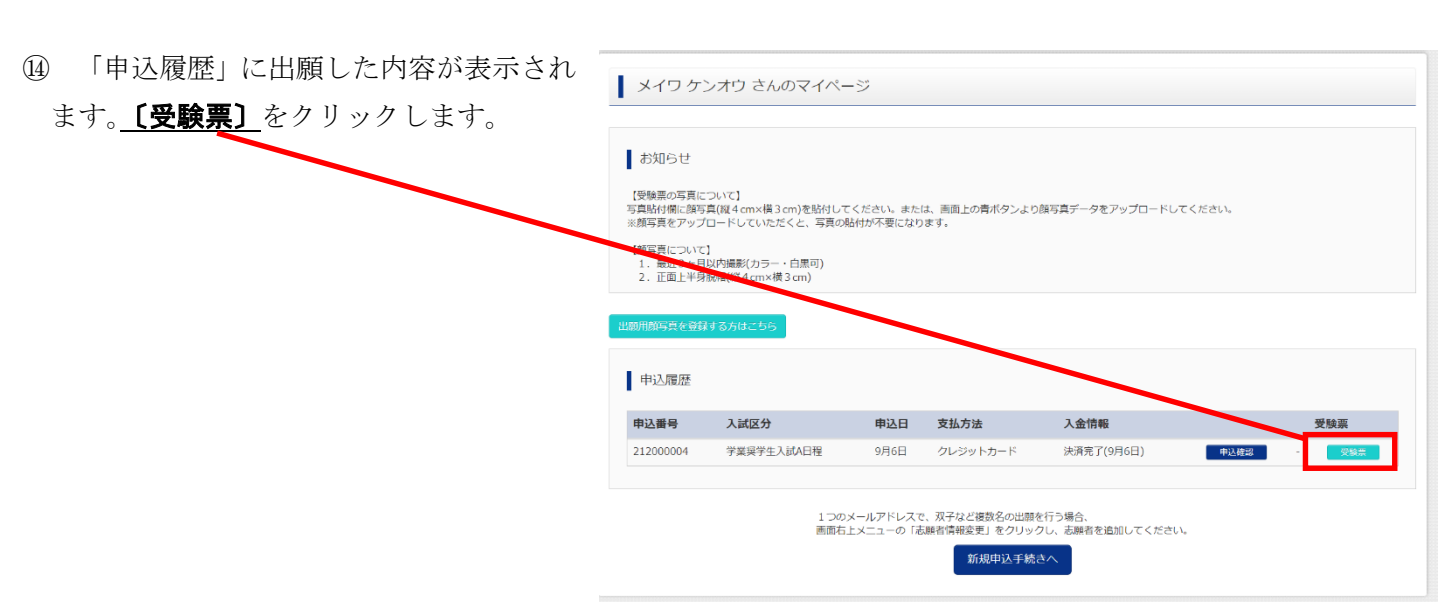

| <ul> <li>① <u>【「受験票」表示】</u>をクリックして、</li> <li>● ● ● ● ● ● ● ● ● ● ● ● ● ● ● ● ● ● ●</li></ul> | <b>受</b> 受験票(申込番号:21200                                                                                                    | 00004)                                                                                                    |
|----------------------------------------------------------------------------------------------|----------------------------------------------------------------------------------------------------|----------------------------------------------------------------------------------------------------|
| ダウンロードされたデータを印刷しま                                                                            | 試験情報                                                                                                    |                                                                                                    |
| +                                                                                            | 入試区分                                                                                                    | 学業吳学生入試A日程                                                                                                 |
| 90                                                                                           | 試験名 · 試験日                                                                                                    | 学業奨学生A日程 [単版] 特別進学コース 1月9日 [1003]                                                                          |
|                                                                                              | 受熱票PDFをダウス、ドします。<br>構写真を登録しておくと、受いいて<br>(写真の登録マイバーシルの行)<br>プラウザ上でPDFを開き印刷を行う。<br>PDFを保存した後は、AdobeReade<br>AdobeReaderをお持ちでない方は3<br>Controbat Reader | 所に離写真を表示することができます。<br>「「<br>と、緊殺がみつたり、レイアウトが勝れる場合があります。<br>を利用してあっ、可能を行ってください。<br>「「「「「「「」」」、インストールしてください。 |
|                                                                                              | コンビニエンスストアでプリントする方はこち                                                                                                    | 3                                                                                                    |
|                                                                                              |                                                                                                    | 戻る ログアウト                                                                                                   |

<参考>

インターネット出願の方法

(株)エデュケーショナルネットワーク

動画 URL <u>https://youtu.be/LK3lvp5yej4</u> QR コードはこちらです。

受験生のインターネット出願の流れ

- ID (メールアドレス)登録とその注意点
- ・インターネット出願のエントリー方法
- ・「申込内容確認書」について
- ・受験料の決済方法について
- ・受験票、出願票の出力、印刷について

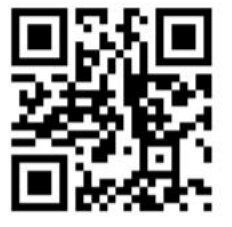

※こちらの受験票はサンプルになります。

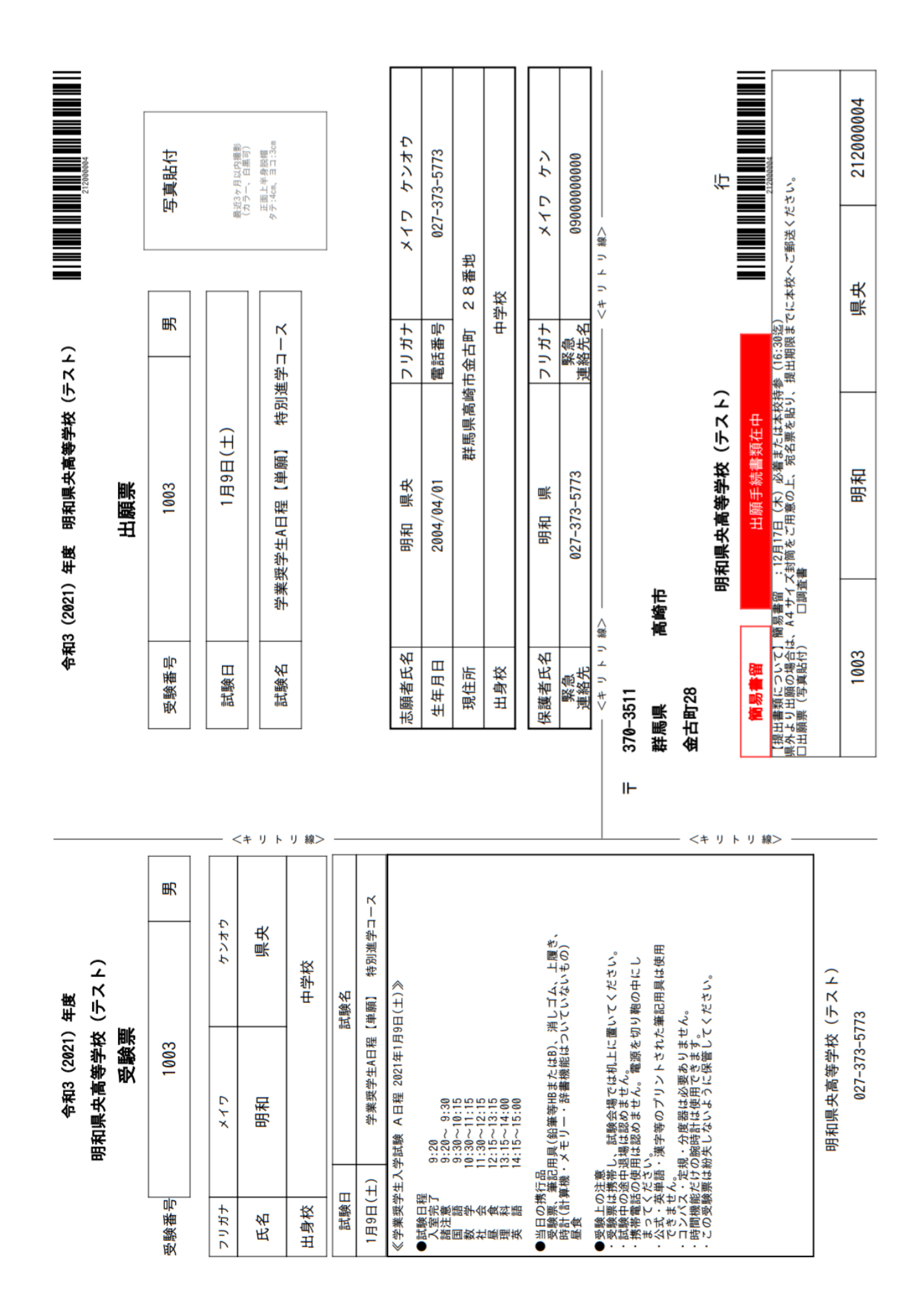